## APC-8152

Socket 478 based Intel ® Pentium® 4 Processors Industrial Panel PC With 15" TFT LCD & Two free expansion slots

## **Copyright Notice**

This document is copyrighted, 2004. All rights are reserved. The original manufacturer reserves the right to make improvements to the products described in this manual at any time without notice.

No part of this manual may be reproduced, copied, translated, or transmitted in any form or by any means without the prior written permission of the original manufacturer. Information provided in this manual is intended to be accurate and reliable. However, the original manufacturer assumes no responsibility for its use, or for any infringements upon the rights of third parties that may result from its use.

The material in this document is for product information only and is subject to change without notice. While reasonable efforts have been made in the preparation of this document to assure its accuracy, AAEON assumes no liabilities resulting from errors or omissions in this document, or from the use of the information contained herein.

AAEON reserves the right to make changes in the product design without notice to its users.

## Acknowl edgments

Intel and Pentium are registered trademarks of Intel® Corporation.

IBM, PC/AT, PS/2 are trademarks of International Business Machines Corporation.

Microsoft Windows is a registered trademark of Microsoft Corporation.

RTL is a trademark of Realtek Semi-Conductor Co., Ltd.

C&T is a trademark of Chips and Technologies, Inc.

UMC is a trademark of United Microelectronics Corporation.

ITE is a trademark of Integrated Technology Express, Inc.

SiS is a trademark of Silicon Integrated Systems Corp.

VIA is a trademark of VIA Technology, Inc.

All other product names or trademarks are properties of their respective owners.

## Packing List

Before you begin installing your card, please make sure that the following materials have been shipped:

- 1 APC-8152 AAEON Panel PC
- 10 Panel mount clip & screw
- 1 Screw Bag
- 1 Waterproof Sponge
- 1 Jumper Cap
- 2 Easy stand
- 1 Power Cord (optional)
- 1 CD-ROM for manual (in PDF format) and drivers

If any of these items should be missing or damaged, please contact your distributor or sales representative immediately.

## Safety & Warranty

- 1. Read these safety instructions carefully.
- 2. Keep this user's manual for later reference.
- 3. Disconnect this equipment from any AC outlet before cleaning. Do not use liquid or spray detergents for cleaning. Use a damp cloth.
- 4. For pluggable equipment, the power outlet must be installed near the equipment and must be easily accessible.
- 5. Keep this equipment away from humidity.
- 6. Put this equipment on a reliable surface during installation. Dropping it or letting it fall could cause damage.
- 7. The openings on the enclosure are for air convection. Protect the equipment from overheating. DO NOT COVER THE OPENINGS.
- 8. Make sure the voltage of the power source is correct before connecting the equipment to the power outlet.
- 9. Position the power cord so that people cannot step on it. Do not place anything over the power cord.
- 10. All cautions and warnings on the equipment should be noted.
- 11. If the equipment is not used for a long time, disconnect it from the power source to avoid damage by transient over-voltage.
- 12. Never pour any liquid into an opening. This could cause fire or electrical shock.
- 13. Never open the equipment. For safety reasons, only qualified service personnel should open the equipment.
- 14. If any of the following situations arises, get the equipment checked by service personnel:
  - a. The power cord or plug is damaged.
  - b. Liquid has penetrated into the equipment.

- c. The equipment has been exposed to moisture.
- d. The equipment does not work well, or you cannot get it to work according to the users manual.
- e. The equipment has been dropped and damaged.
- f. The equipment has obvious signs of breakage.
- 15. DO NOT LEAVE THIS EQUIPMENT IN AN UNCONTROLLED ENVIRONMENT WHERE THE STORAGE TEMPERATURE IS BELOW -20° C (-4° F) OR ABOVE 60° C (140° F). IT MAY DAMAGE THE EQUIPMENT.
- 16. External equipment intended for connection to signal input/output or other connectors, shall comply with relevant UL / IEC standard (e.g. UL 60950 for IT equipment and UL 2601-1 / IEC 60601 series for medical electrical equipment). In addition, all such combinations systems shall comply with the standard IEC 60601-1-1, Safety requirements for medical electrical systems. Equipment not complying with UL 2601-1 shall be kept outside the patient environment, as defined in the standard.

## FCC Safety

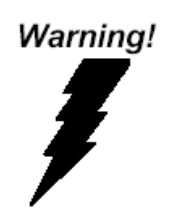

This device complies with Part 15 FCC Rules. Operation is subject to the following two conditions: (1) this device may not cause harmful interference, and (2) this device must accept any interference received including interference that may cause undesired operation.

## Contents

| Copyright Notice  | 2 |
|-------------------|---|
| Acknowledgments   | 3 |
| Packing List      | 4 |
| Safety & Warranty | 5 |
| FCC Safety        | 7 |
| •                 |   |

## Chapter 1 General Information ......11

| Introduction   | 12 |
|----------------|----|
| Features       | 14 |
| Specifications | 15 |
| Dimension      | 21 |

## Chapter 2 Hardware Installation ......22

| Safety Precautions                   | 23 |
|--------------------------------------|----|
| Location of Connectors and Jumpers   | 24 |
| List of Jumpers                      | 25 |
| List of Connectors                   |    |
| Setting Jumpers                      | 27 |
| Clear CMOS (JP1)                     |    |
| Audio Out Select (JP2)               |    |
| COM2 Ring/+5V/+12V Selection (JP3)   |    |
| COM2 RS-232/422/485 Select (JP4&JP5) | 29 |
| ATX Power simulate AT Power (JP6)    | 29 |
| . IDE Connector (CN1)                |    |
| APC-8152 Series User Manual V1.0     | 8  |

| Fan Connector (CN8&CN24)                       | 31    |
|------------------------------------------------|-------|
| 10/100Base-Tx Ethernet Connector (CN11)        | 31    |
| Option PME Connector (CN12)                    | 31    |
| Floppy Connector (CN13)                        | 32    |
| LPT Port Connector (CN14)                      | 32    |
| COM1~3 RS-232/422/485 Serial Port Connector (C | CN16) |
|                                                | 33    |
| PS2 Keyboard/Mouse Connector (CN17)            | 34    |
| Digital I/O Port                               | 35    |
| VGA Display Connector (CN22)                   | 37    |
| ATX Power Connector (CN27)                     | 37    |
| ATX Power 12V Connector (CN28)                 | 38    |
| FDD & CD-ROM Installation                      | 39    |
| HDD Installation                               | 42    |
| Easy Stand Installation                        | 45    |
| Panel Mount Kit Installation                   | 46    |
| Waterproof sponge Installation                 | 47    |
| Chapter 3 BIOS Installation                    | .48   |
| System test and initialization                 | 49    |
| Award BIOS Setup                               | 50    |
| Standard CMOS Features                         | 53    |
| Advanced BIOS Features                         | 54    |
| Advanced Chipset Features                      | 55    |
| Integrated Peripherals                         | 56    |
| APC-8152 Series User Manual V1.0               | 9     |

| Power management Setup       | 57 |
|------------------------------|----|
| PnP/PCI configuration        |    |
| PC Health Status             |    |
| Frequency/Voltage control    | 60 |
| Load Fail-Safe Defaults      | 61 |
| Load Optimized Defaults      | 62 |
| Set Supervisor/User Password | 63 |
| Save & Exit Setup            | 64 |
| Exit without saving          | 65 |
| Limitations                  |    |
|                              |    |

## Chapter 4 Driver Installation ......67

| Installation                     | 68 |
|----------------------------------|----|
| Card Readers Driver Installation | 70 |
| Touch screen Driver Installation | 71 |
| Limitations                      | 71 |

**AAEON Panel PC** 

# Chapter

# General Information

#### Introduction

APC-8152 is first Pentium®4 industrial board in AAEON Panel PC product line. It features a PGA478 socket that can accommodate Pentium®4 and Celeron®Processor, supporting FSB up to 400/533MHz.

#### Best performance for multimedia solution

AAEON's APC-8152 also supports DDR DRAM up to 1GB, 4X AGP, and 5.1 channels audio output. It can provide the strong multimedia functions. Therefore APC-8152 can be broadly implemented in several markets, such as Point of sale, point of information (Kiosk), and gaming markets.

#### Multi-Function Pentium4 Platform

If you are looking for powerful multi-media applications, APC-8152 is the one. APC-8152 integrates 15" color TFT LCD, Digital I/O, Audio and Ethernet function; meanwhile it also supports 5 USB2.0, mini PCI, and two PCI slots. With flexible expansion, you get easy access to solutions ranging from Modem, Storage, Sound Card, SCSI card, Audio/Video capture card, Wireless LAN module, to Bluetooth module. Especially for customers whom application is various or changing, APC-8152 reserves more than enough flexibility for future expansion.

APC-8152 provides more CPU options for different applications. You can choose Pentium®4 processor up to 3.06G for high performance application. Most of all Pentium®4 Level processors are suitable for APC-8152.

#### Features

- 15" TFT SXGA (1024 x 768) LCD
- All-in-one SBC support Socket 478 based Intel® Pentium®4 Processor
- Support Intel®Hyper-Threading Technology
- Anti-vibration disk drive bay for HDD
- Water-proof and anti-scratch aluminum front panel with USB port IP-65 certification
- Two free PCI expansion slots
- Digital I/O (8 in, 8 out as Default, up to 16 in or 16 out)
- Resistive Touch screen (Optional)

## **Specifications**

#### System

| • | Construction    | Heavy-duty steel chassis & IP-65                                            |
|---|-----------------|-----------------------------------------------------------------------------|
|   |                 | certified aluminum front panel (or optional stainless steel                 |
|   |                 | front panel)                                                                |
| • | CPU             | Socket 478 based Pentium®                                                   |
|   |                 | $4(.13 \mu)$ / Celeron® Processors up<br>to 3.06GHz with FSB<br>400/533MHz, |
|   |                 | Hyper-Threading Technology supported                                        |
| • | Memory          | 184 pin DIMM x 1, support                                                   |
|   |                 | DDR 200/266/333MHz up to<br>1GB                                             |
| • | Display         | 15" XGA color TFT LCD                                                       |
| • | LCD / CRT contr | oller Intel® i845GV, AGP 4X                                                 |
| • | Network (LAN)   | Intel® 82562 10/100 Base-T                                                  |
|   |                 | Ethernet controller                                                         |
| • | I/O Chipset     | 3 serial ports: 2 x RS-232, 1 x                                             |

| AAEON Panel PC     | A P C - 8 1 5 2                                               |
|--------------------|---------------------------------------------------------------|
|                    | RS-232/422/485 (COM 4 is reserved for touch screen)           |
|                    | 1 parallel port (supports ECP/EPP)                            |
|                    | 1 PS/2 mouse and keyboard port                                |
|                    | 1 VGA port                                                    |
|                    | Mic in, Line in, Line out, S/P DIF<br>5.1 channels audio port |
|                    | GPIO: 16 in or 16 out                                         |
| Storage Disk Driv  | re Anti-vibration 2.5"HDD, Slim                               |
|                    | FDD and Slim CD-ROM                                           |
| • USB ports        | 4 USB 2.0 ports on rear chassis                               |
|                    | 1 USB 2.0 port on front panel                                 |
|                    | (Lockable by BIOS)                                            |
| Because of USB of  | chipset limitation, front USB port and                        |
| Card reader USB    | interface are linked together, when                           |
| user "disable" fro | ont USB port ( USB Port 3                                     |
| controller ) , the | card reader must be forced to disable at                      |
| same time.         |                                                               |

- Front Panel PMS 2965C (Dark Blue)
- Mounting Panel Mount, VESA

75/100mm holes

• Expansion slots 2 PCI slots

1 Mini PCI socket

6in1 card reader.

Because of drivers bug, after successfully installing card reader drivers, two vanity disk drives appear: XD and Flash. Please ignore the two useless disk drives.

> Support CompactFlash® (Type I/II), Secure Digital, Multi Media Card, Memory Stick (PRO) and Smart Media

- Power Supply Universal 250W switching power supply
- OS support Windows 98SE, Windows 2000,

Windows XP

• Dimension (W x H x D) 444 x 336 x 144mm

(17.5" x 13.2" x 5.7")

• Carton Dimension (W x H x D) 555 x 460 x 355mm

(21.9" x 18.1" x 14")

• Gross Weight 15KG (33.1 lbs)

#### Power Supply

- AC input 250W (standard offer):
  - ✓ Output rating: 250W
  - ✓ Input voltage:

100VAC~240VAC@60~50Hz

✓ Output voltage:

<u>+3.3V@16A</u>, <u>+5V@25A</u>, <u>+12V@13A</u>, <u>+5VSB@2A</u>, <u>-5V@0.3A</u>, <u>-12V@0.8A</u>

- 24V DC input:
  - ✓ Output rating: 300W (Maximum)
  - ✓ Input voltage: <u>19VDC~36VDC@30A</u>

Maximum

✓ Output voltage:

<u>+5V@25A</u>, <u>+12V@22A</u>,

<u>+3.3V@20A</u>, <u>-5V@0.8A</u>, <u>-12V@1A</u>, 5VSB@1.5A

#### **LCD** Specifications

| Display type                   | 15" color TFT LCD |
|--------------------------------|-------------------|
| Max. Resolution                | 1024 x 768        |
| Max. Colors                    | 256K              |
| Dot size (mm)                  | 0.297 x 0.297     |
| Luminance (cd/m <sup>2</sup> ) | 250 (TYP)         |
| Viewing angle                  | 150 <b>(</b> H)   |
|                                | 145 <b>(</b> V)   |
| Back Light MTBF (Hrs)          | 30,000            |

#### Touch screen (Optional)

| •               | Туре               | 8-wire, analog resistive    |
|-----------------|--------------------|-----------------------------|
| •               | Resolution         | 2048 x 2048                 |
| •               | Light transmission | n >75%                      |
| •               | Lifetime           | 1 million activations       |
| •               | OS support         | Windows 98SE, Windows 2000, |
|                 |                    | Windows XP                  |
| Environment Spe | ecifications       |                             |
| •               | Operating temper   | rature 0 ~50 (32~122)       |

- Storage temperature -20 ~60 (-4~140 )
- Operating humidity 10 to 90% @35 ,

non-condensing

| AAEON Panel PC | A P C - 8 1 5 2             |
|----------------|-----------------------------|
| • Vibration    | 1G / 5~500Hz (Random /      |
|                | operation)                  |
| • Shock        | 15G peak acceleration (11   |
|                | msec. duration) / operation |
| • EMC          | CE/FCC Class B              |

## Di mensi on

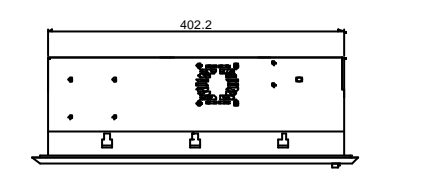

APC-8152

Unit:mm

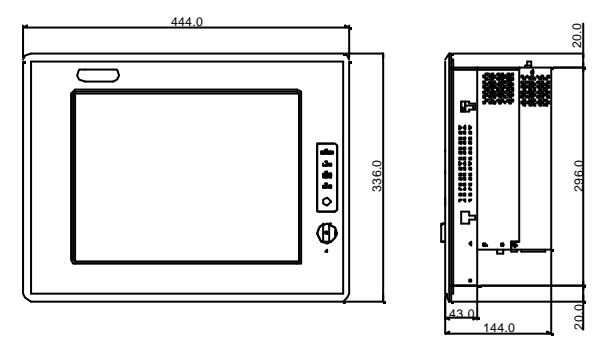

Cutout Size:405\*299 mm

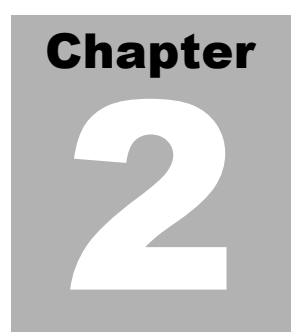

## Hardware Installation

#### Notice:

The Quick Installation Guide is derived from Chapter 2 of user manual. For other chapters and further installation instructions, please refer to the user manual CD-ROM that came with the product.

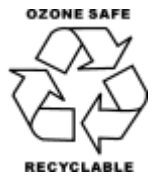

#### **AAEON Panel PC**

## **Safety Precautions**

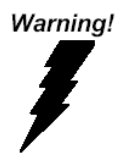

Always completely disconnect the power cord from your board whenever you are working on it. Do not make connections while the power is on, because a sudden rush of power can damage sensitive electronic components.

#### Caution!

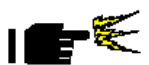

Always ground yourself to remove any static charge before touching the board. Modern electronic devices are very sensitive to static electric charges. Use a grounding wrist strap at all times. Place all electronic components on a static-dissipative surface or in a static-shielded bag when they are not in the chassis

#### Location of Connectors and Junpers

#### **Component Side**

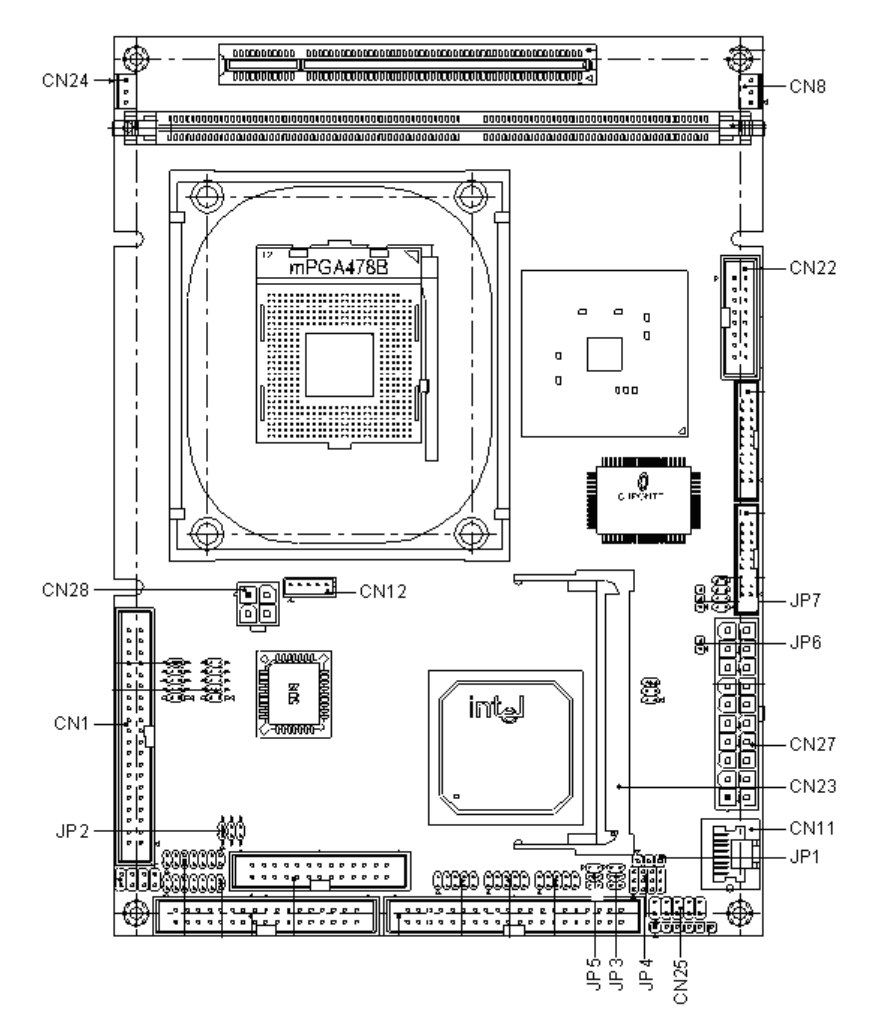

## List of Jumpers

There are a number of jumpers in the board that allow you to configure your system to suit your application.

The table below shows the function of each jumper in the board:

| Label | Function                      |
|-------|-------------------------------|
| JP1   | Clear CMOS                    |
| JP2   | Audio Out Select              |
| JP3   | COM2 Ring/+5V/+12V Selection  |
| JP4   | COM2 RS-232/422/485 Selection |
| JP5   | COM2 RS-232/422/485 Selection |
| JP6   | ATX Power simulate AT Power   |
| JP7   | LCD Voltage Selection         |

#### Jumpers

## List of Connectors

There are a number of connectors in the board that allow you to configure your system to suit your application. The table below shows the function of each connector in the board:

| Label    | Function                         |
|----------|----------------------------------|
| CN1      | EIDE HDD Connector               |
| CN8,CN24 | Fan Connector                    |
| CN11     | 10/100Base-Tx Ethernet Connector |
| CN12     | Option PME Connector             |
| CN22     | VGA Display Connector            |
| CN23     | MINI PCI SLOT                    |
| CN25     | Front Panel                      |
| CN27     | ATX Power Connector              |
| CN28     | ATX Power 12V Connector          |

#### Connectors

## Setting Jumpers

You configure your card to match the needs of your application by setting jumpers. A jumper is the simplest kind of electric switch. It consists of two metal pins and a small metal clip (often protected by a plastic cover) that slides over the pins to connect them. To "close" a jumper you connect the pins with the clip.

To "open" a jumper you remove the clip. Sometimes a jumper will have three pins, labeled 1, 2 and 3. In this case you would connect either pins 1 and 2 or 2 and 3.

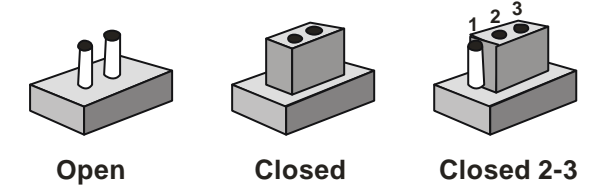

A pair of needle-nose pliers may be helpful when working with jumpers.

If you have any doubts about the best hardware configuration for your application, contact your local distributor or sales representative before you make any change.

Generally, you simply need a standard cable to make most connections.

## Clear CMDS (JP1)

#### Warning:

To avoid damaging the computer, always turn off the power supply before setting "Clear CMOS." Before turning on the power supply, set the jumper back to "Normal."

| JP1 | Function         |
|-----|------------------|
| 1-2 | Active (Default) |
| 2-3 | Clear            |

## Audio Out Select (JP2)

| JP2      | Function                |
|----------|-------------------------|
| 1-3, 2-4 | W/O Amplifier (Default) |
| 3-5, 4-6 | W/ Amplifier            |

#### COMP Ring/+5V/+12V Selection (JP3)

| JP3 | Function       |  |
|-----|----------------|--|
| 1-2 | +12V           |  |
| 3-4 | +5V            |  |
| 5-6 | Ring (Default) |  |

## COMP RS-232/422/485 Select (JP4&JP5)

| JP4                  | JP5 | Function         |  |
|----------------------|-----|------------------|--|
| 1-2, 4-5, 7-8, 10-11 | 1-2 | RS-232 (Default) |  |
| 2-3, 5-6, 8-9, 11-12 | 3-4 | RS-422           |  |
| 2-3, 5-6, 8-9, 11-12 | 5-6 | RS-485           |  |

## ATX Power simulate AT Power (JP6)

| JP6     | Function                    |
|---------|-----------------------------|
| 1-2 ON  | ATX Power Simulate AT Power |
| 1-2 OFF | ATX Standard (Default)      |

## **IDE Connector (CN1)**

| Pin | Signal    | Pin | Signal      |
|-----|-----------|-----|-------------|
| 1   | IDE RESET | 2   | GND         |
| 3   | DATA7     | 4   | DATA8       |
| 5   | DATA6     | 6   | DATA9       |
| 7   | DATA5     | 8   | DATA10      |
| 9   | DATA4     | 10  | DATA11      |
| 11  | DATA3     | 12  | DATA12      |
| 13  | DATA2     | 14  | DATA13      |
| 15  | DATA1     | 16  | DATA14      |
| 17  | DATA0     | 18  | DATA15      |
| 19  | GND       | 20  | N.C         |
| 21  | REQ       | 22  | GND         |
| 23  | IO WRITE  | 24  | GND         |
| 25  | IO READ   | 26  | GND         |
| 27  | IO READY  | 28  | GND         |
| 29  | DACK      | 30  | GND         |
| 31  | IRQ14     | 32  | N.C         |
| 33  | ADDR1     | 34  | UDMA DETECT |
| 35  | ADDR0     | 36  | ADDR2       |
| 37  | CS#1      | 38  | CS#3        |
| 39  | LED       | 40  | GND         |

#### Fan Connector (CN8&CN24)

| Pin | Signal          |
|-----|-----------------|
| 1   | GND             |
| 2   | +5V             |
| 3   | FAN SPEED SENSE |

## 10/100Base-Tx Ethernet Connector (CN11)

| Pin | Signal | Pin | Signal |
|-----|--------|-----|--------|
| 1   | TX+    | 9   | N.C    |
| 2   | TX-    | 10  | N.C    |
| 3   | RX+    | 11  | GND    |
| 4   | N.C    | 12  | GND    |
| 5   | N.C    | 13  | N.C    |
| 6   | RX-    | 14  | N.C    |
| 7   | N.C    | 15  | N.C    |
| 8   | N.C    | 16  | N.C    |

## **Option PME Connector (CN12)**

| Pin | Signal  | Pin | Signal   |
|-----|---------|-----|----------|
| 1   | +5VSB   | 2   | GND      |
| 3   | #PME    | 4   | SMB_DATA |
| 5   | SMB_CLK |     |          |

## Floppy Connector (CN13)

| Pin | Signal | Pin | Signal         |
|-----|--------|-----|----------------|
| 1   | GND    | 2   | REDWC          |
| 3   | GND    | 4   | N.C            |
| 5   | GND    | 6   | DS1            |
| 7   | GND    | 8   | INDEX          |
| 9   | GND    | 10  | MOTOR A        |
| 11  | GND    | 12  | DRIVE SELECT B |
| 13  | GND    | 14  | DRIVE SELECT A |
| 15  | GND    | 16  | MOTOR B        |
| 17  | GND    | 18  | DIR            |
| 19  | GND    | 20  | STEP           |
| 21  | GND    | 22  | WRITE DATA     |
| 23  | GND    | 24  | WRITE GATE     |
| 25  | GND    | 26  | TRACK          |
| 27  | GND    | 28  | WRITE PROTECT  |
| 29  | GND    | 30  | READ DATA      |
| 31  | GND    | 32  | SIDE1          |
| 33  | GND    | 34  | DISK CHANGE    |

## LPT Port Connector (CN14)

| Pin | Signal | Pin | Signal |
|-----|--------|-----|--------|
| 1   | STROBE | 2   | AFD    |
| 3   | PTD0   | 4   | ERROR  |

| 4  | AAEON Panel PC |    | A P C - 8 1 5 2 |
|----|----------------|----|-----------------|
|    |                |    |                 |
| 5  | PTD1           | 6  | INIT            |
| 7  | PTD2           | 8  | SLIN            |
| 9  | PTD3           | 10 | GND             |
| 11 | PTD4           | 12 | GND             |
| 13 | PTD5           | 14 | GND             |
| 15 | PTD6           | 16 | GND             |
| 17 | PTD7           | 18 | GND             |
| 19 | ACK            | 20 | GND             |
| 21 | BUSY           | 22 | GND             |
| 23 | PE             | 24 | GND             |
| 25 | SELECT         | 26 | N.C             |

## COM~3 RS-232/422/485 Serial Port Connector (CN16)

Only COM1 support "Wake on Ring" function.

| Pin | Signal                 | Pin | Signal         |
|-----|------------------------|-----|----------------|
| 1   | DCD1                   | 2   | DSR1           |
| 3   | RXD1                   | 4   | RTS1           |
| 5   | TXD1                   | 6   | CTS1           |
| 7   | DTR1                   | 8   | RI1            |
| 9   | GND                    | 10  | N.C            |
| 11  | DCD2(422TXD-/485DATA-) | 12  | DSR2 (422RXD+) |
| 13  | RXD2(422TXD+/485DATA+) | 14  | RTS2 (422RXD-) |
| 15  | TXD2                   | 16  | CTS2           |
| 17  | DTR2                   | 18  | RI2            |
| 19  | GND                    | 20  | N.C            |
| 21  | DCD3                   | 22  | DSR3           |

APC-8152 Series User Manual V1.0

|    | AAEON Panel PC |    | A P C - 8 1 5 2 |
|----|----------------|----|-----------------|
|    |                |    |                 |
| 23 | RXD3           | 24 | RTS3            |
| 25 | TXD3           | 26 | CTS3            |
| 27 | DTR3           | 28 | RI3             |
| 29 | GND            | 30 | N.C             |
| 31 | DCD4           | 32 | DSR4            |
| 33 | RXD4           | 34 | RTS4            |
| 35 | TXD4           | 36 | CTS4            |
| 37 | DTR4           | 38 | RI4             |
| 39 | GND            | 40 | N.C             |

## PS2 Keyboard/Mouse Connector (CN17)

| Pin | Signal  |
|-----|---------|
| 1   | KB_DATA |
| 2   | KB_CLK  |
| 3   | GND     |
| 4   | +5V     |
| 5   | MS_DATA |
| 6   | MS_CLK  |

## Digital I/O Port

| Pin | Signal           | I/O Address Setting |
|-----|------------------|---------------------|
| 1   | Digital-IN / OUT | 841H                |
| 2   | Digital-IN / OUT | 841H                |
| 3   | Digital-IN / OUT | 841H                |
| 4   | Digital-IN / OUT | 841H                |
| 5   | GND              |                     |
| 6   | GND              |                     |
| 7   | Digital-IN / OUT | 841H                |
| 8   | Digital-IN / OUT | 841H                |
| 9   | Digital-IN / OUT | 841H                |
| 10  | Digital-IN / OUT | 841H                |
| 11  | GND              |                     |
| 12  | GND              |                     |
| 13  | Digital-IN / OUT | 801H                |
| 14  | Digital-IN / OUT | 801H                |
| 15  | Digital-IN / OUT | 801H                |
| 16  | Digital-IN / OUT | 801H                |
| 17  | GND              |                     |
| 18  | GND              |                     |
| 19  | Digital-IN / OUT | 801H                |
| 20  | Digital-IN / OUT | 801H                |
| 21  | Digital-IN / OUT | 801H                |
| 22  | Digital-IN / OUT | 801H                |
| 23  | +5V              |                     |
| 24  | +5V              |                     |
| 25  | +5V              |                     |

APC-8152 Series User Manual V1.0

The pin definitions and registers mapping are illustrated below:

Address: 841H

| 4 i | n / | 4 | out |
|-----|-----|---|-----|
|-----|-----|---|-----|

| Pin1   | Pin2   | Pin3   | Pin4   | Pin7   | Pin8   | Pin9   | Pin10  |
|--------|--------|--------|--------|--------|--------|--------|--------|
| GPI 27 | GPI 26 | GPI 25 | GPI 24 | GPO 23 | GPO 22 | GPO 21 | GPO 20 |
| MSB    |        |        |        |        |        |        | LSB    |

8 in

| Pin1   | Pin2   | Pin3   | Pin4   | Pin7   | Pin8   | Pin9   | Pin10  |
|--------|--------|--------|--------|--------|--------|--------|--------|
| GPI 27 | GPI 26 | GPI 25 | GPI 24 | GPI 23 | GPI 22 | GPI 21 | GPI 20 |
| MSB    |        |        |        |        |        |        | LSB    |

8 out

| Pin1   | Pin2   | Pin3   | Pin4   | Pin7   | Pin8   | Pin9   | Pin10  |
|--------|--------|--------|--------|--------|--------|--------|--------|
| GPO 27 | GPO 26 | GPO 25 | GPO 24 | GPO 23 | GPO 22 | GPO 21 | GPO 20 |
| MSB    |        |        |        |        |        |        | LSB    |

Address: 801H

4 in/ 4 out

| Pin13  | Pin14  | Pin15  | Pin16  | Pin19  | Pin20  | Pin21  | Pin22  |
|--------|--------|--------|--------|--------|--------|--------|--------|
| GPI 27 | GPI 26 | GPI 25 | GPI 24 | GPO 23 | GPO 22 | GPO 21 | GPO 20 |
| MSB    |        |        |        |        |        |        | LSB    |

8 in

| Pin13  | Pin14  | Pin15  | Pin16  | Pin19  | Pin20  | Pin21  | Pin22  |
|--------|--------|--------|--------|--------|--------|--------|--------|
| GPI 27 | GPI 26 | GPI 25 | GPI 24 | GPI 23 | GPI 22 | GPI 21 | GPI 20 |
| MSB    |        |        |        |        |        |        | LSB    |

8 out

| Pin13  | Pin14  | Pin15  | Pin16  | Pin19  | Pin20  | Pin21  | Pin22  |
|--------|--------|--------|--------|--------|--------|--------|--------|
| GPI 27 | GPI 26 | GPI 25 | GPI 24 | GPI 23 | GPI 22 | GPI 21 | GPI 20 |
| MSB    |        |        |        |        |        |        | LSB    |

## VGA Display Connector (CN22)

| Pin | Signal | Pin | Signal |
|-----|--------|-----|--------|
| 1   | Red    | 9   | GND    |
| 2   | VCC    | 10  | HSYNC  |
| 3   | Green  | 11  | GND    |
| 4   | GND    | 12  | VSYNC  |
| 5   | Blue   | 13  | GND    |
| 6   | N.C    | 14  | SCL    |
| 7   | N.C    | 15  | GND    |
| 8   | SDA    | 16  | N.C    |

#### **ATX Power Connector (CN27)**

| Pin | Signal | Pin | Signal |
|-----|--------|-----|--------|
| 1   | +3.3V  | 11  | +3.3V  |
| 2   | +3.3V  | 12  | -12V   |
| 3   | GND    | 13  | GND    |
| 4   | +5V    | 14  | PS_ON  |
| 5   | GND    | 15  | GND    |
| 6   | +5V    | 16  | GND    |

APC-8152 Series User Manual V1.0

| AAEON Panel PC |          | A P C - 8 1 5 2 |     |  |
|----------------|----------|-----------------|-----|--|
|                |          |                 |     |  |
| 7              | GND      | 17              | GND |  |
| 8              | POWER OK | 18              | -5V |  |
| 9              | +5VSB    | 19              | +5V |  |
| 10             | +12V     | 20              | +5V |  |

## ATX Power 12V Connector (CN28)

| Pin | Signal | Pin | Signal |
|-----|--------|-----|--------|
| 1   | GND    | 2   | GND    |
| 3   | +12V   | 4   | +12V   |

## FDD & CD-ROM Installation

We will guide you how to lock FDD and CD-ROM together. Please see the detail as follows.

Step 1: Plug in FDD cable

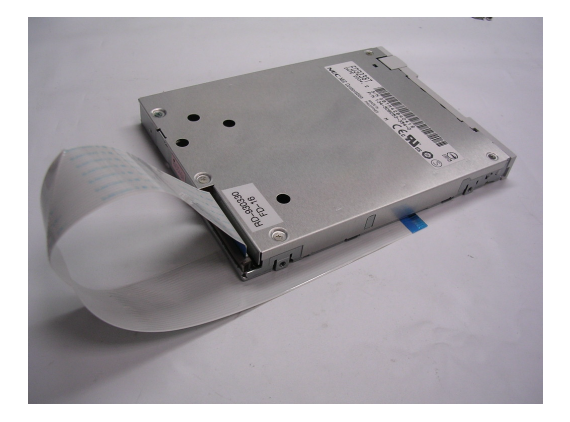

#### AAEON Panel PC

**Step 2:** Fasten the FDD and CD-ROM together with two brackets on the both sides symmetrically.

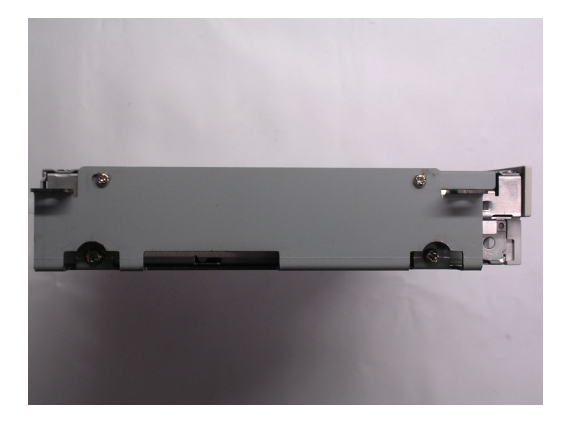

Step 3: Fasten the transferring bar with a pair of screws on the back of the

CD-ROM.

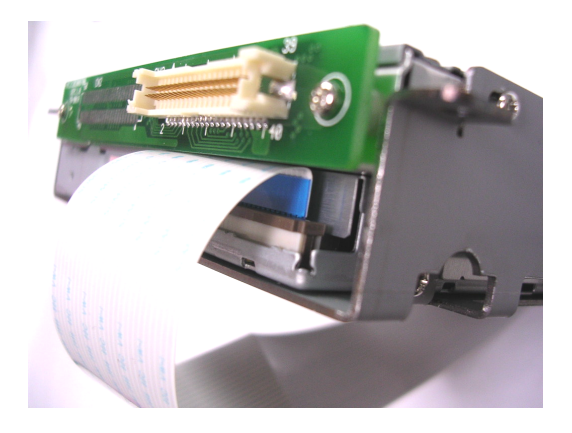

#### Step 4: Plug in CD-ROM Cable

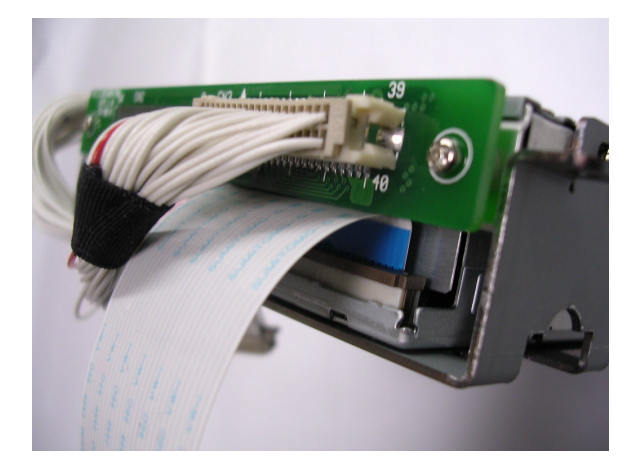

## HDD Installation

In the following, we will guide you how to install HDD. Make sure that all parts are provided before you start the installation.

Step 1: Lock with the screws as the illustration shown.

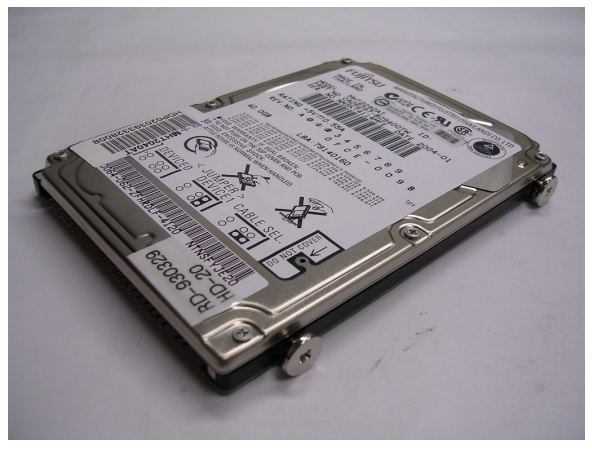

Step 2: Cover the screws with four pieces of anti-vibration rubbers

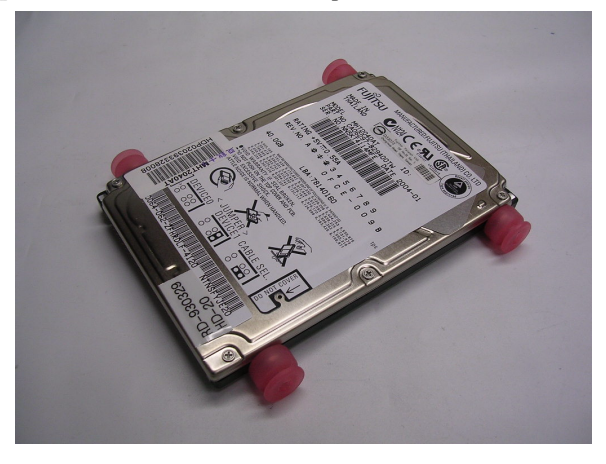

#### AAEON Panel PC

Step 3: There' re two pieces of iron surfaces as the illustration shown.

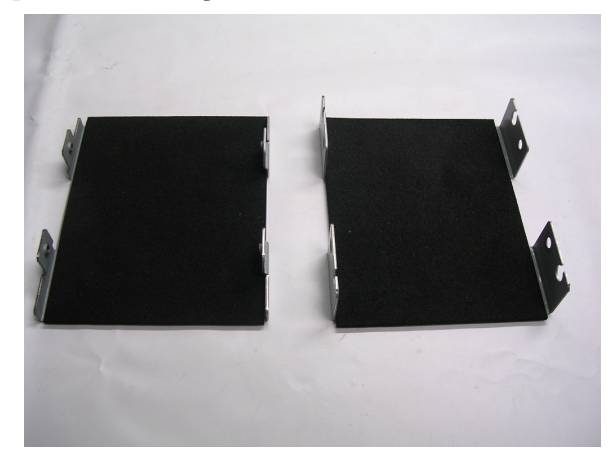

Step 4: Locate the HDD on one piece of the iron surface and fasten it

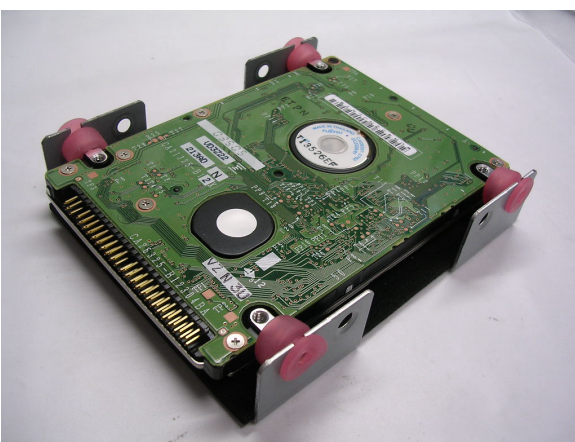

with the screws.

#### **AAEON Panel PC**

#### Step 5: Cover it with another piece of iron surface and lock it with

the screws.

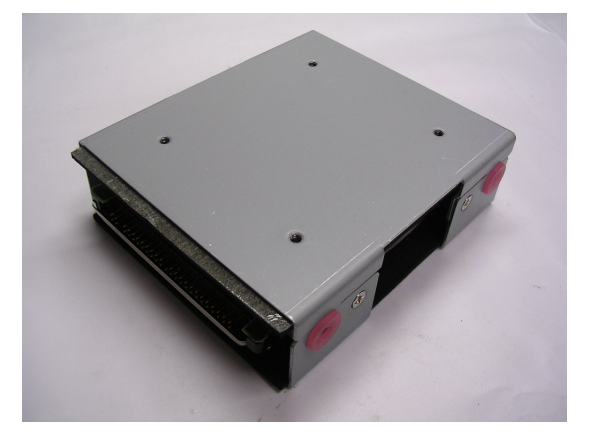

Step 6: Fix the HDD module into the APC-8152 chassis and plug the cable in.

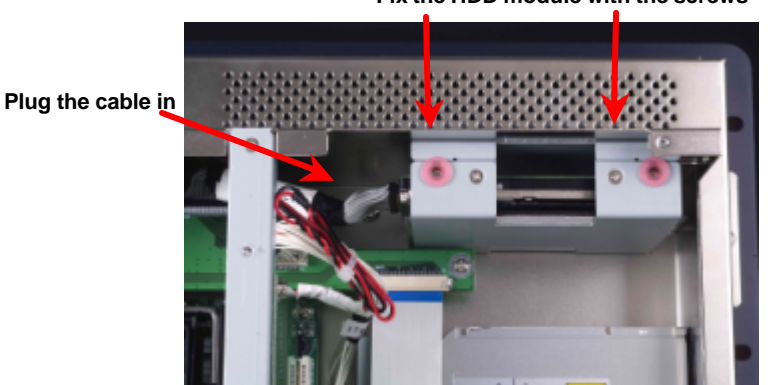

#### Fix the HDD module with the screws

## Easy Stand Installation

There' re two L-shaped easy stands come with the product. Refer to the following illustration to install it.

1. Fix the L-shaped easy stands with the screws on both sides of the monitor. See the illustration below:

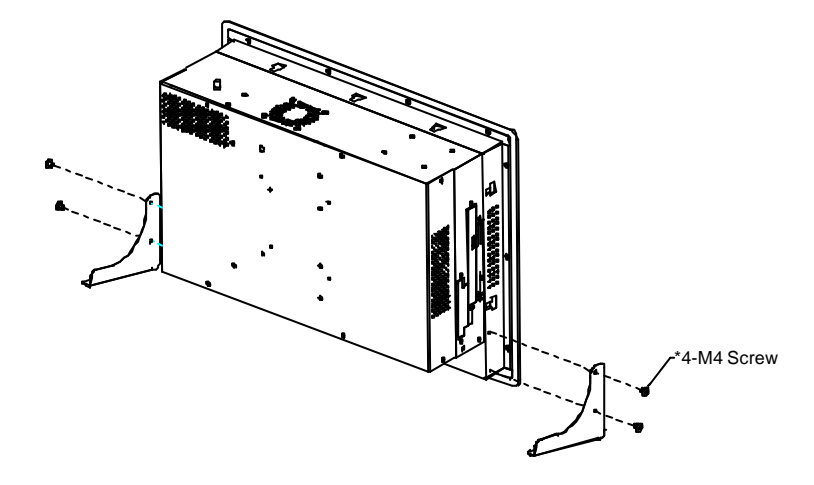

## Panel Mount Kit Installation

Some screw sets will come with the product for user to mount the monitor on the wall. See the steps below along with the illustration.

**Step 1:** Bore the screw into the screw nut.

Step 2: Locate the screw set into the hole around the monitor as the

right illustration and pull it back to lock the screw set on the hole.

Step 3: Turn the screw around to make it tight until it is closed to the wall.

Step 4: Lock the monitor to the wall with the screw set which mean

you' ve done a good job.

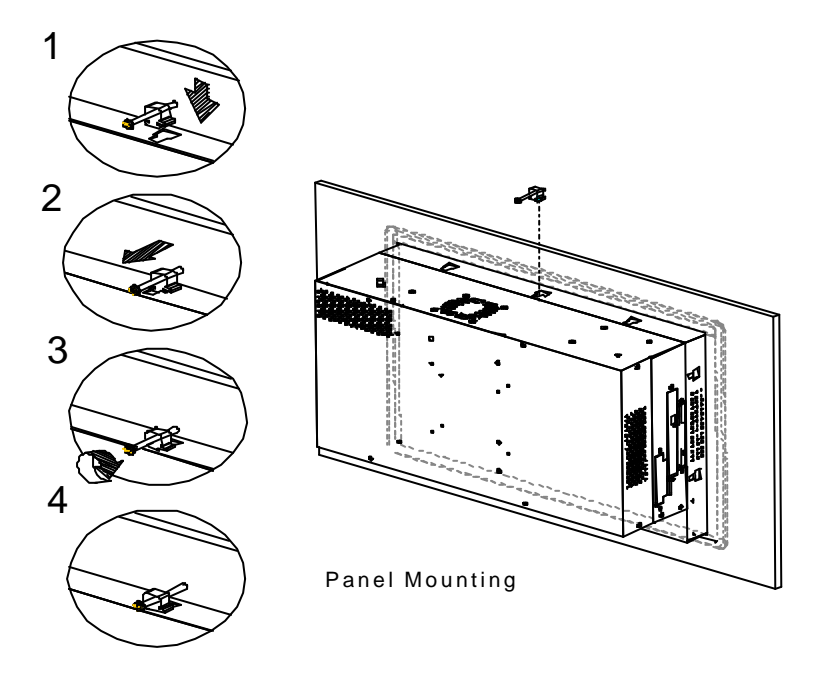

## Waterproof sponge Installation

The following illustration shows you how to lodge the waterproof sponge in the back of the monitor set.

- 1. Lodge the Sponge in the back of the monitor set.
- 2. Locate the monitor set on the wall.

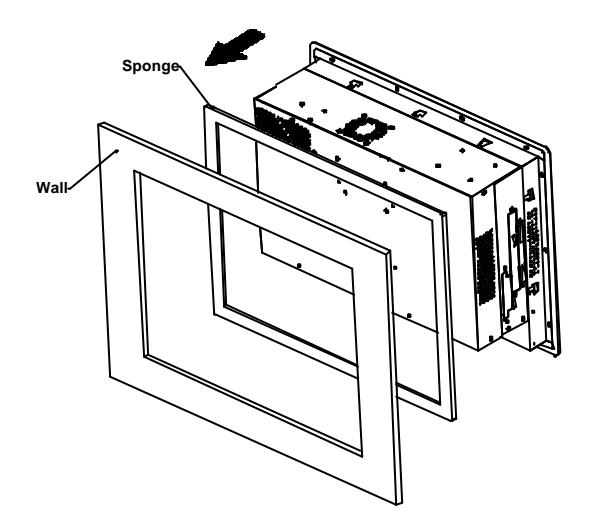

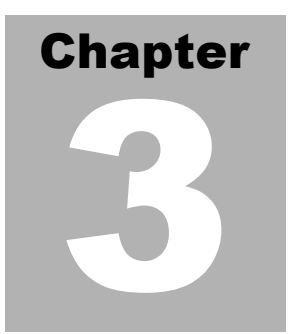

# BIOS Installation

## System test and initialization

These routines test and initialize board hardware. If the routines encounter an error during the tests, you will either hear a few short beeps or see an error message on the screen. There are two kinds of errors: fatal and nonfatal. The system can usually continue the boot up sequence with non-fatal errors. Non-fatal error messages usually appear on the screen along with the following instructions:

Press <F1> to RESUME

Write down the message and press the F1 key to continue the boot up sequence.

#### System configuration verification

These routines check the current system configuration against the values stored in the CMOS memory. If they do not match, the program outputs an error message. You will then need to run the BIOS setup program to set the configuration information in memory.

There are three situations in which you will need to change the CMOS settings:

- 1. You are starting your system for the first time
- 2. You have changed the hardware attached to your system
- 3. The CMOS memory has lost power and the configuration

information has been erased.

The APC-8152 CMOS memory has an integral lithium battery backup for data retention. However, you will need to replace the complete unit when it finally runs down.

#### Award **BIOS** Setup

Awards BIOS ROM has a built-in Setup program that allows users to modify the basic system configuration. This type of information is stored in battery-backed CMOS RAM so that it retains the Setup information when the power is turned off.

#### Entering setup

Power on the computer and press <Del> immediately. This will allow you to enter Setup.

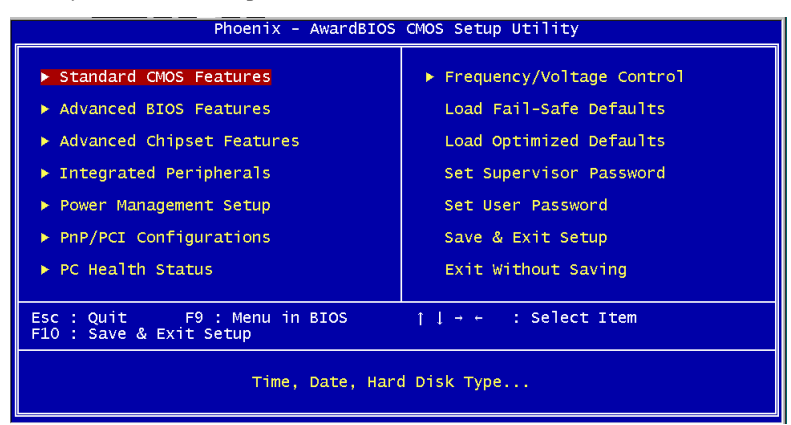

#### **Standard CMOS Features**

Use this menu for basic system configuration. (Date, time, IDE, etc.)

#### **Advanced BIOS Features**

Use this menu to set the advanced features available on your system.

#### **Advanced Chipset Features**

Use this menu to change the values in the chipset registers and optimize your system performance.

#### **Integrated Peripherals**

Use this menu to specify your settings for integrated peripherals. (Primary slave, secondary slave, keyboard, mouse etc.)

#### Power Management Setup

Use this menu to specify your settings for power management. (HDD power down, power on by ring, KB wake up, etc.)

#### **PnP/PCI** Configurations

This entry appears if your system supports PnP/PCI.

#### PC Health Status

This menu allows you to set the shutdown temperature for your system.

#### Frequency/Voltage Control

Use this menu to specify your settings for frequency/ voltage control.

#### Load Fail-Safe Defaults

Use this menu to load the BIOS default values for the minimal/stable performance for your system to operate.

#### Load Optimized Defaults

Use this menu to load the BIOS default values that are factory settings for optimal performance system operations. While AWARD has designated the custom BIOS to maximize performance, the factory has the right to change these defaults to meet their needs.

#### Set Supervisor/User Password

Use this menu to set Supervisor/User Passwords.

#### Save and Exit Setup

Save CMOS value changes to CMOS and exit setup.

#### **Exit Without Saving**

Abandon all CMOS value changes and exit setup.

## **Standard CMDS Features**

When you choose the Standard CMOS Features option from the INITIAL SETUP SCREEN menu, the screen shown below is displayed. This standard Setup Menu allows users to configure system components such as date, time, hard disk drive, floppy drive and display. Once a field is highlighted, on-line help in formation is displayed in the right box of the Menu screen.

| Phoenix - AwardBIOS CMOS Setup Utility<br>Standard CMOS Features                                                             |                                                    |                                                    |  |  |
|----------------------------------------------------------------------------------------------------|----------------------------------------------------|----------------------------------------------------|--|--|
| Date (mm:dd:yy)                                                                                                    | Tue, May 25 2004                                   | Item Help                                          |  |  |
|                                                                                                    | 15.10.1                                            | Menu Level 🕨                                       |  |  |
| <ul> <li>IDE Primary Master</li> <li>IDE Primary Slave</li> <li>IDE Secondary Master</li> <li>IDE Secondary Slave</li> </ul> |                                                    | Change the day, month,<br>year and century         |  |  |
| Drive A<br>Drive B                                                                                                    | [1.44M, 3.5 in.]<br>[None]                         |                                                    |  |  |
| Video<br>Halt On                                                                                                    | [EGA/VGA]<br>[All , But Keyboard]                  |                                                    |  |  |
| Base Memory<br>Extended Memory<br>Total Memory                                                                               | 640K<br>64512K<br>65536K                           |                                                    |  |  |
| †↓→+:Move Enter:Select<br>F5: Previous Values                                                                                | +/-/PU/PD:Value F10:Save<br>F6: Fail-Safe Defaults | ESC:Exit F1:General Help<br>F7: Optimized Defaults |  |  |

#### **Advanced BIOS Features**

By choosing the Advanced BIOS Features option from the INITIAL SETUP SCREEN menu, the screen below is displayed. This sample screen contains the manufacturer's default values for the APC-8152

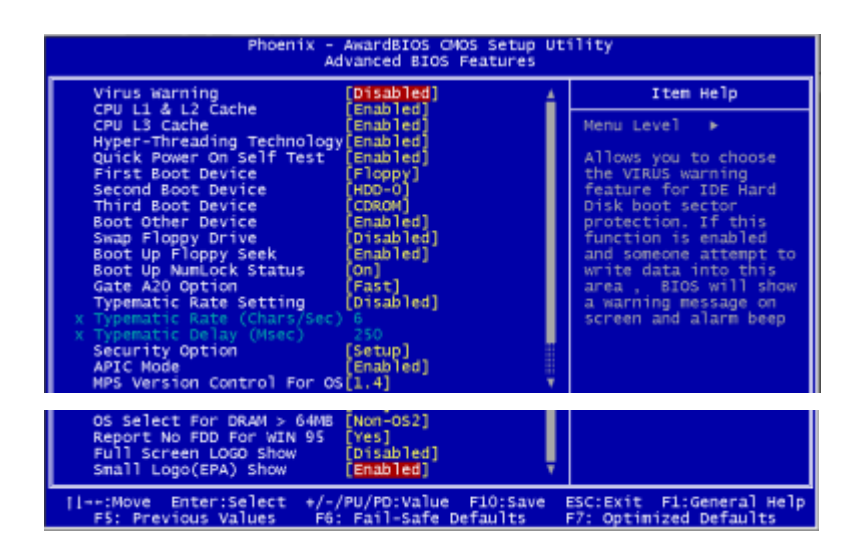

#### **Advanced Chipset Features**

By choosing the Advanced Chipset Features option from the INITIAL SETUP SCREEN menu, the screen below is displayed. This sample screen contains the manufacturer's default values for the APC-8152.

| Phoenix – AwardBIOS CMOS Setup Utility<br>Advanced Chipset Features                                                                                                    |                                                    |  |  |  |
|----------------------------------------------------------------------------------------------------|----------------------------------------------------|--|--|--|
| DRAM Timing Selectable [By SPD]                                                                                                    | Item Help                                          |  |  |  |
| CAS Latency Time [1.5]<br>Active to Precharge Delay [7]<br>DRAM RAS# to CAS# Delay [3]<br>DRAM RAS# precharge [3]<br>Turbo Mode [Disabled]<br>Memory Frequency For [Auto]<br>System BIOS Cacheable [Enabled]<br>Video BIOS Cacheable [Disabled]<br>Memory Hole At 15M-16M [Disabled]<br>Delayed Transaction [Enabled]<br>Delayed Transaction [Enabled]<br>Delay Prior to Thermal [16 Min]<br>AGP Aperture Size (MB) [64]<br>** On-Chip VGA Setting **<br>On-Chip VGA Setting **<br>On-Chip VGA Buffer Size [SMB]<br>Boot Display [CRT+LCD]<br>Panel Type(LVDS) [1024X768 1CH 18bit] | Menu Leve] ►                                       |  |  |  |
| -+:Move Enter:Select +/-/PU/PD:Value F10:Save<br>E5: Previous Values _ E6: Eail-Safe Defaults                                                                                                    | ESC:Exit F1:General Help<br>F7: Optimized Defaults |  |  |  |

#### Attention:

The LCD signal may be turned off automatically after the VGA driver is installed, please press "Ctrl + Alt + F3" to enable LCD signal again.

## **Integrated Peripherals**

By choosing the Integrated Peripherals from the INITIAL SETUP SCREEN menu, the screen below is displayed. This sample screen contains the manufacturer's default values for the APC-8152.

| Phoenix - AwardBIOS CMOS Setup Utility<br>Integrated Peripherals                                                                                                    |                                                                                                    |                                                    |  |  |
|----------------------------------------------------------------------------------------------------|----------------------------------------------------------------------------------------------------|----------------------------------------------------|--|--|
| On-Chip Primary PCI IDE                                                                                                    | [Enabled]                                                                                                    | Item Help                                          |  |  |
| IDE Primary Master PIO<br>IDE Primary Master UDMA<br>IDE Primary Master UDMA<br>On-Chip Secondary PCI IDE<br>IDE Secondary Master PIO<br>IDE Secondary Master UDMA<br>IDE Secondary Slave UDMA<br>USB Secondary Slave UDMA<br>USB Controller<br>USB 2.0 Controller<br>USB Port 3 Controller<br>USB Reyboard Support<br>AC97 Audio<br>Init Display First<br>ICH4 LAN Control<br>OptionRCM Control<br>IDE HDD Block Mode            | Auto)<br>(Auto)<br>(Auto)<br>(Auto)<br>(Auto)<br>(Auto)<br>(Auto)<br>(Auto)<br>(Enabled)<br>(Enabled)<br>(Enabled)<br>(Onboard/AGP)<br>(Enabled)<br>(Enabled)<br>(Enabled)<br>(Enabled)                                       | Nenu Level →                                       |  |  |
| POWER ON Function<br>KB Power ON Password<br>Hot Key Power ON<br>Onboard FDC Controller<br>Onboard Serial Port 1<br>Onboard Serial Port 2<br>UART Mode Select<br>UR2 Duplex Mode<br>Onboard Parallel Port<br>Parallel Port Mode<br>ECP Mode Use DMA<br>PWRON After PWR-Fail<br>Onboard Serial Port 3<br>Serial Port 3 Use IRQ<br>Onboard Serial Port 4<br>Serial Port 4 Use IRQ<br>Digital I/O 1 (\$01H)<br>Digital I/O 2 (\$41H) | [BUTTON ÖNLY]<br>[Enter]<br>[Ctr]-F1]<br>[Enabled]<br>[3F8/IRQ4]<br>[2F8/IRQ3]<br>[Normal]<br>(Normal]<br>(Half]<br>[378/IRQ7]<br>[398]<br>[31]<br>[328]<br>[1RQ10]<br>[288]<br>[IRQ10]<br>[4(In) 4(Out)]<br>[4(In) 4(Out)] T | Menu Leve1 ►                                       |  |  |
| <pre>/// #100 Enter:Select #/-/ F5: Previous Values F6:</pre>                                                                                                    | PU/PD:Value F10:Save<br>Fail-Safe Defaults                                                                                                    | ESC:Exit F1:General Help<br>F7: Optimized Defaults |  |  |

#### Power management Setup

By choosing the Power Management Setup from the INITIAL SETUP SCREEN menu, the screen below is displayed. This sample screen contains the manufacturer's default values for the APC-8152.

| Phoeni                                                                                                    | X - AwardBIOS CMOS Se<br>Power Management Set                                                                                                    | tup Uti | lity                                             |
|----------------------------------------------------------------------------------------------------|----------------------------------------------------------------------------------------------------|---------|--------------------------------------------------|
| ACPI Function                                                                                                    | [Enabled]                                                                                                    |         | Item Help                                        |
| ALP1 Suspend Type<br>X Run VGABJOS IT 53 Resu<br>Power Management<br>Video Off Method<br>Video Off In Suspend<br>Suspend Mode<br>HDD Power Down<br>Soft-Off by PWR-BTTN<br>Wake-Up by PCI card<br>Power On by Ring<br>X USB KB Wake-Up From 53<br>Resume by Alarm<br>X Date(of Month) Alarm<br>X Time(hh:mm:ss) Alarm | <pre>(SI(POS))<br/>me Auto<br/>[UPMS]<br/>[Ves]<br/>[Stop Grant]<br/>[3]<br/>[Disabled]<br/>[Disabled]<br/>[Instant-Off]<br/>[Enabled]<br/>[Disabled]<br/>[Disabled]<br/>[0]<br/>0 0: 0: 0</pre> |         | Menu Level →                                     |
|                                                                                                    |                                                                                                    | _       |                                                  |
| Primary IDE 0<br>Primary IDE 1<br>Secondary IDE 0<br>Secondary IDE 1<br>FDD.cOM.LPT Port<br>PCI PIRQ[A-D]#                                                                                                    | (Disabled)<br>(Disabled)<br>(Disabled)<br>(Disabled)<br>(Disabled)<br>(Disabled)                                                                                                    | ļ       |                                                  |
| <pre>[]++:Move Enter:Select     F5: Previous Values</pre>                                                                                                    | +/-/PU/PD:Value F10:<br>F6: Fail-Safe Defaul                                                                                                    | Save E  | SC:Exit F1:General Help<br>7: Optimized Defaults |

## **PnP/PCI** configuration

By choosing the PnP/PCI configurations from the Initial Setup Screen menu, the screen below is displayed. This sample screen contains the manufacturer's default values for the APC-8152.

| Phoenix - AwardBIOS CMOS Setup Utility<br>PnP/PCI Configurations |                                               |                                                                                                    |  |
|------------------------------------------------------------------|-----------------------------------------------|----------------------------------------------------------------------------------------------------|--|
| Reset Configuration Data                                         | [Disabled]                                    | Item Help                                                                                                    |  |
| Resources Controlled By<br>X IRQ Resources                       | [Auto(ESCD)]<br>Press Enter                   | Menu Level ►                                                                                                    |  |
| PCI/VGA Palette Snoop                                            | [Disabled]                                    | Select Enabled to<br>reset Extended System<br>Configuration Data<br>ESCD) when you exit<br>Setup if you have<br>installed a new add-on<br>and the system<br>reconfiguration has<br>caused such a serious<br>conflict that the OS<br>cannot boot |  |
| 11++:Move Enter:Select +/-<br>E5: Previous Values E6             | /PU/PD:Value F10:Save<br>: Fail-Safe Defaults | ESC:Exit F1:General Help<br>F7: Optimized Defaults                                                                                                    |  |

## PC Health Status

By choosing the PC Health Status from the Initial Setup Screen menu, the screen below is displayed. This sample screen contains the manufacturer' s default values for the APC-8152.

| Phoenix - AwardBIOS CMOS Setup Utility<br>PC Health Status                                                                                               |                          |  |  |
|----------------------------------------------------------------------------------------------------|--------------------------|--|--|
| (+)Vcore                                                                                                    | Item Help                |  |  |
| (+) 1.5V<br>(+) 3.3V<br>(+) 12V<br>(-) 12V<br>(-) 5V<br>Voltage Battery<br>System Temp (RT2)<br>CPU Temp (RT3)<br>Fan 1 Speed(CN24)<br>Fan 2 Speed (CN8) | Menu Leve] ►             |  |  |
| ++:Move Enter:Select +/-/PU/PD:Value F10:Save                                                                                                    | ESC:Exit F1:General Help |  |  |

## Frequency/Voltage control

By choosing the Frequency/Voltage Control from the Initial Setup Screen menu, the screen below is displayed. This sample screen contains the manufacturer's default values for the APC-8152.

| Phoer                                         | nix - AwardBIOS CMOS Setup L<br>Frequency/Voltage Control | Utility                                            |
|-----------------------------------------------|-----------------------------------------------------------|----------------------------------------------------|
| Auto Detect PCI Clk                           | [Enabled]                                                 | Item Help                                          |
| spread spectrum                               | [UTSabred]                                                | Menu Level ►                                       |
| ↑↓→←:Move Enter:Select<br>F5: Previous Values | +/-/PU/PD:Value F10:Save<br>F6: Fail-Safe Defaults        | ESC:Exit F1:General Help<br>F7: Optimized Defaults |

## Load Fail-Safe Defaults

When you press <Enter> on this item you get a confirmation dialog box with a message similar to:

Load Fail-Safe Default (Y/N)?

Pressing "Y" loads the BIOS default values for the most stable, minimal performance system operations.

| Phoenix - AwardBIOS CMOS Setup Utility                                                                                                    |                                                                                                    |  |  |  |
|----------------------------------------------------------------------------------------------------|----------------------------------------------------------------------------------------------------|--|--|--|
| <ul> <li>Standard CMOS Features</li> <li>Advanced BIOS Features</li> <li>Advanced Chipset Features</li> <li>Integrated Peripherals</li> <li>Power Management</li> <li>PnP/PCI Configura</li> <li>PC Health Status</li> </ul> | <ul> <li>Frequency/Voltage Control</li> <li>Load Fail-Safe Defaults</li> <li>Load Optimized Defaults</li> <li>Set Supervisor Password</li> <li>word</li> <li>efaults (Y/N)? N</li> <li>saving</li> </ul> |  |  |  |
| Esc : Quit F9 : Menu in BIOS     : Select Item<br>F10 : Save & Exit Setup                                                                                                    |                                                                                                    |  |  |  |
| Load Fail-Safe Defaults                                                                                                    |                                                                                                    |  |  |  |

## Load Optimized Defaults

When you press <Enter> on this item you get a confirmation dialog box with a message similar to:

Load Optimized Defaults (Y/N)?

Pressing "Y" loads the default values that are manufacturer's settings for optimal performance system operations.

| Phoenix - AwardBIOS CMOS Setup Utility                                                                                                    |                                                                                                    |  |  |  |
|----------------------------------------------------------------------------------------------------|----------------------------------------------------------------------------------------------------|--|--|--|
| <ul> <li>Standard CMOS Features</li> <li>Advanced BIOS Features</li> <li>Advanced Chipset Features</li> <li>Integrated Peripherals</li> <li>Power Management</li> <li>PnP/PCI Configura</li> <li>PC Health Status</li> </ul> | <ul> <li>Frequency/Voltage Control<br/>Load Fail-Safe Defaults</li> <li>Load Optimized Defaults<br/>Set Supervisor Password</li> <li>efaults (Y/N)? N</li> </ul> |  |  |  |
| Esc : Quit F9 : Menu in BIOS ↑↓ : Select Item<br>F10 : Save & Exit Setup                                                                                                    |                                                                                                    |  |  |  |
| Load Optimized Defaults                                                                                                    |                                                                                                    |  |  |  |

#### Set Supervisor/User Password

You can set either SUPERVISOR or USER PASSWORD, or both of them. The difference between the two is that the supervisor password allows unrestricted access to enter and change the options of the setup menus, while the user password only allows entry to the program, but not modify options.

To abort the process at any time, press Esc.

In the Security Option item in the BIOS Features Setup screen, select System or Setup:

System Enter a password each time the system boots and when-

ever you enter Setup.

**Setup** Enter a password whenever you enter Setup.

*NOTE: To clear the password, simply press Enter when asked to enter a password. Then the password function is disabled.* 

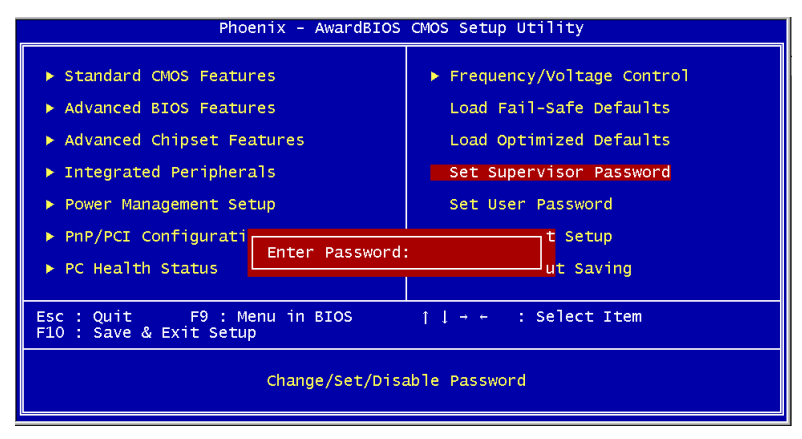

## Save & Exit Setup

If you select this option and press <Enter>, the values entered in the setup utilities will be recorded in the chipset's CMOS memory. The microprocessor will check this every time you turn on your system and compare this to what it finds as it checks the system. This record is required for the system to operate.

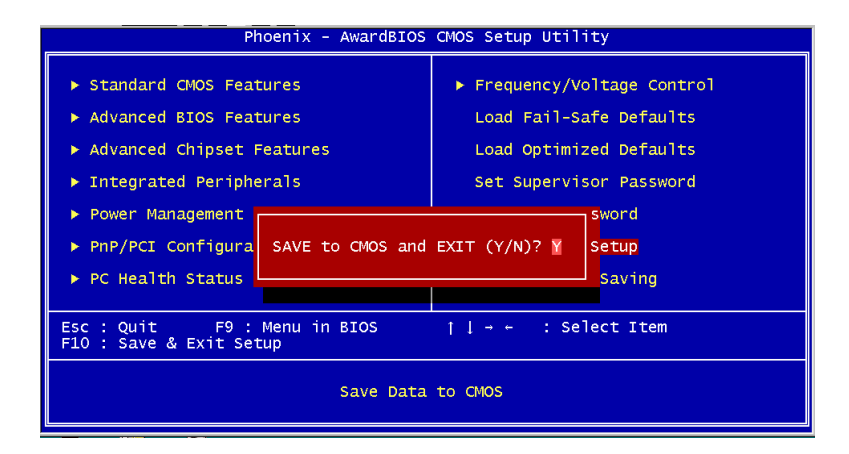

## Exit without saving

Selecting this option and pressing <Enter> allows you to exit the Setup program without recording any new value or changing old one.

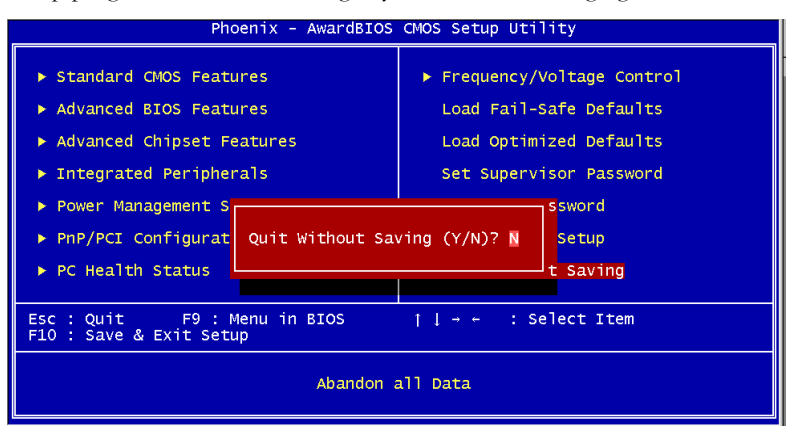

## Li mi tati ons

- Due to Intel chipset limitation, when CMOS was set up to "LCD + CRT", the LCD display will not support full-screen appearance.
- 2. Because of USB chipset limitation, front USB port and Card reader USB interface are linked together, when user "disable" front USB port (USB Port 3 controller), the card reader must be forced to disable at same time.

# Chapter

# Driver Installation

There are several installation ways depending on the driver package under different Operating System application.

#### Please follow the sequence below to install the drivers:

Step 1 – Install Intel INF Update For Windows 95-XP Driver

Step 2 - Install Intel 845G Graphic Driver

Step 3 – Install Intel Application Accelerator for Windows 95-XP

Driver

Step 4 - Install Intel LAN Driver V6.4

Step 5 - Install Realtek AC97 codec Driver

Step 6 - Card Reader Driver

Step 7 - Touch Driver

USB 2.0 Drivers are available for download using Windows Update for both Windows XP and Windows 2000. For additional information regarding USB 2.0 support in Windows XP and Windows 2000, please visit <u>www.microsoft.com/hwdev/usb/.</u>

For installation procedures of each driver, you may see the details in the following.

#### Installation

#### Applicable for Windows 2000/XP/9x/ME

1. From the CD-ROM, select the desired component Driver folder, and then select the desired Operation System folder to double click on the Setup.exe icon. A driver installation screen will appear.

Notice:

- 1. Take VGA driver installation under Windows 98 for example, choose the corresponding folder depending on your OS
- 2. When installing the VGA driver under Windows 98, the

#### AAEON Panel PC

system will ask you to reboot the computer. During the installation process, it will appear the pop up window as following.

| Insert Di | sk en en en en en en en en en en en en en                                                   |
|-----------|---------------------------------------------------------------------------------------------|
| 8         | Please insert the disk labeled 'Intel Corporation Installation Disk #1', and then click 0K. |
|           | ОК                                                                                          |

3. Please press ok and it will appear the pop up window as following.

| Insert Di | sk<br>The file "kch8xx.cat" on Intel Corporation<br>Installation Disk #1 cannot be found.<br>Insert Intel Corporation Installation Disk #1 in<br>the selected drive, and click 0K. | Cancel                            |  |  |
|-----------|----------------------------------------------------------------------------------------------------|-----------------------------------|--|--|
|           | Copy files from:<br>DAVEWINGS                                                                                                    | <u>D</u> etails<br><u>B</u> rowse |  |  |
|           | New Hardware Found           Intel(R) Graphics Chipset (KCH) Driver           Windows is installing the software for your new hardware.                                            |                                   |  |  |

- 4. Please change the path to the installation folder and search for the two files named as ikch8xx.cat and isb8xx.cat.
- 5. The LCD signal may be turned off automatically after the VGA driver is installed, please press "Ctrl+Alt+F3" to enable LCD signal again.
- 2. A driver installation screen will appear, please follow the onscreen instructions to install the driver in sequence and click

ontheNextbutton.(Notice: In some cases the system will ask you to insertWindows 98 CD ROM and key in its path. Then click onthe OK button to key in path.)

3. Click on the **Finish** button to finish installation process. And allow the system to reboot.

## **Card Readers Driver Installation**

- 1. Enter Step 6 Card Reader Driver folder.
- 2. Double click on the **Setup exe.** file.
- 3. Language setting: Choose the highlighted item below to operate your system in English.

| 選取安裝語言 |                                        | ×        |
|--------|----------------------------------------|----------|
|        | 從下列清單中選取要安裝的語言                         |          |
|        | 中文 (繁體)                                | <b>-</b> |
|        | - 王耳其語<br>中文(繁體)<br>中文(簡體)<br>日語       |          |
|        | 山度尼西亞語<br>西班牙語<br>法語 伽拿大式)<br>法語 (標準式) |          |
|        | 俄奇<br>英奇                               |          |
|        | 泰語<br>義大利語<br>誇田<br>論岡五                |          |

4. Follow the instruction that the window will show to finish the installation.

## Touch screen Driver Installation

Touch screen Driver installation won't be included in this section. The instruction of touch screen driver will attached in the CD-ROM as well.

Please see the following route:

Panel PC 20810000XX // Driver //Touch screen

Each touch screen driver folder will be attached to the user manual.

## Li mi tati ons

The limitations you may need to notice when you start to install the driver. For the sake of USB4 and USB5 community of linkage, the card reader must be forced to disable when the users "disable" front USB port.

1. For the sake of the bugs of card reader driver, two useless disk drives will appear: XD and Flash after installing drivers successfully. Please ignore the two useless disk drives.